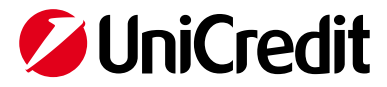

# Guida al servizio Tracking Pagamenti Internazionali

#### Indice

| 1. | Cos'è "Tracking Pagamenti Internazionali"      | 2 |
|----|------------------------------------------------|---|
| 2. | Contenuto del Servizio                         | 2 |
| 3. | Attivazione                                    | 2 |
| 4. | Accesso                                        | 3 |
| 5. | Widget pagamenti in uscita / in entrata        | 3 |
| 6. | Applicazione Tracking Pagamenti Internazionali | 4 |

DISCLAIMER

Documento aggiornato a Dicembre 2020

Questo documento è stato preparato da UniCredit solo a scopo informativo. Sebbene le informazioni contenute in questo documento siano state ottenute da fonti che UniCredit ritiene affidabili, UniCredit non ne garantisce l'esattezza e la completezza. Tutte le informazioni contenute in questo documento sono quelle in possesso di UniCredit alla data di messa a disposizione del documento, e possono essere soggette a modifiche in qualsiasi momento e senza preavviso.

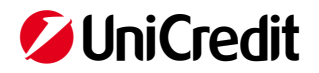

## 1. Cos'è "Tracking Pagamenti Internazionali"

**Tracking Pagamenti Internazionali** è un servizio digitale, disponibile **24/7/365,** basato sulle funzionalità aggiuntive introdotte dal nuovo schema di pagamento SWIFT gpi a cui UniCredit aderisce.

Disponibile all'interno del Portale Corporate, consente al Cliente di visualizzare e monitorare in **tempo reale** lo **stato** dei **pagamenti internazionali** addebitati o accreditati sui conti correnti intrattenuti presso UniCredit; precisamente consente di:

- monitorare i pagamenti esteri in Uscita Esteri Premium in Euro e Divisa, Euro urgenti Target2 -, con
  opzione spese SHA/BEN, con o senza negoziazione, disposte dal Cliente a debito di qualsiasi rapporto di
  conto corrente intrattenuto con UniCredit, indipendentemente dal canale dispositivo con cui è stato
  impartito l'ordine di pagamento; sono esclusi bonifici con opzione spese OUR o con addebito raggruppato
  per distinta
- monitorare i **pagamenti esteri in Entrata, inclusi i bonifici Euro Target 2**, con o senza negoziazione, a favore del Cliente sui rapporto di conto abilitati al servizio
- ricevere la **conferma** di avvenuto accredito al beneficiario da parte della banca beneficiaria;
- ricevere il **dettaglio** circa gli orari di lavorazione dell'operazione e dell'importo totale accreditato al beneficiario
- ricevere il nuovo codice univoco "**UETR** Unique End to End Transaction Reference" che identifica la transazione lungo tutta la catena di pagamento, dalla banca ordinante fino al beneficiario.

#### 2. Contenuto del Servizio

Il servizio si sostanzia in due componenti principali:

- 1. **Widget informativi**: contenuti di sintesi disponibile all'interno della Dashboard del Portale Corporate; consentono la visualizzazione online dello stato dei pagamenti sia in uscita che in entrata. (<u>cfr. par. -</u><u>Widget pagamenti in uscita / in entrata</u>)
- 2. Applicazione dedicata: l'applicazione dedicata consente di visualizzare un maggior numero di transazioni ed effettuare ricerche applicando un numero maggiore di filtri rispetto al widget. La funzionalità permette inoltre di selezionare la singola transazione di interesse e visualizzarne tutte le informazioni di dettaglio relative sia all'ordine di pagamento (ad es. data ricezione ordine, data esecuzione, beneficiario, banche intermediarie, etc.) che elementi grafici che rappresentino il percorso fatto dalla transazione, dall'ordinante al beneficiario, con evidenza delle relative tempistiche di lavorazione.

Per <u>tutti i bonifici in entrata</u> e per <u>i bonifici in uscita indirizzati a banche</u> beneficiarie aderenti allo schema SWIFTgpi, il servizio offre anche:

- garanzia di accredito al beneficiario in data ricezione
- conferma di accredito
- eventuali stati intermedi come "In lavorazione", "In sospeso" o "Rifiutato"

## 3. Attivazione

Il servizio Tracking è attivabile sia ai Clienti che già utilizzano un servizio di e-banking UniCredit (es. UniWeb) sia a Clienti che effettuano disposizioni per il tramite di front end forniti da altri Istituti (tramite CBI Passivo, rete SWIFTnet) o direttamente tramite le filiali UniCredit.

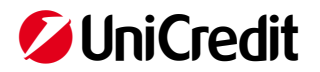

#### 4. Accesso

L'accesso al servizio avviene tramite l'ambiente del Portale Corporate raggiungibile all'indirizzo <u>https://corporateportal.unicredit.it</u>

Se già in possesso di credenziali di accesso rilasciate dalla Banca per i servizi UniWeb / UC Trade Finance Gate / BVI imprese non è necessario riceverne di nuove; tramite il meccanismo del single sign-on previsto dal Portale Corporate, è possibile usufruire delle medesime credenziali di accesso per accedere a più servizi all'interno del Portale.

Se non si dispone delle credenziali di cui sopra, il suo Gestore provvederà a fornire, in fase di sottoscrizione, un codice PIN usa e getta, che dovrà essere modificato al primo accesso, ed un token generatore di OTP (One Time Password).

Tramite l'area Amministrazione Utenti del Portale Corporate, l'Amministratore dei profili aziendali può gestire la visibilità dei widget dei singoli utenti e l'accesso all'intero servizio tramite le funzionalità di blocco / sblocco.

## 5. Widget pagamenti in uscita / in entrata

I **Widget** dei pagamenti **in Uscita** e **in Entrata** sono due interfacce informative di sintesi disponibili all'interno della Dashboard del Portale Corporate.

Da questi si può monitorare **lo stato** in cui si trovano i pagamenti selezionati (ad es. accreditato al beneficiario, in sospeso, rifiutato, etc.), il **beneficiario**, l'**importo**, la **divisa**.

| Tracking Pagamenti Internazionali - In Uscita 7 💈 🖏                                                                        |           |        |  |  |  |
|----------------------------------------------------------------------------------------------------|-----------|--------|--|--|--|
| Beneficiario                                                                                                    | Importo   | Divisa |  |  |  |
| PIXMA LTD, KOSTANTINA ZASLONOVA, BELGORAD                                                                                  | 26.632,50 | EUR 🔴  |  |  |  |
| PIXMA LTD, KOSTANTINA ZASLONOVA, BELGORAD                                                                                  | 26.108,00 | EUR 🔴  |  |  |  |
| TOLLI LTD, ANCHOR INDUSTRIAL PARK, JOHANNESBURG                                                                            | 3.458,65  | EUR    |  |  |  |
| ACQUAFRESH LTD, XINHAI ROAD, TAIPEI CITY                                                                                   | 53.064,00 | EUR    |  |  |  |
| PIXMA LTD, KOSTANTINA ZASLONOVA, BELGORAD                                                                                  | 26.532,00 | EUR 🔴  |  |  |  |
| <ul> <li>I of 1</li> <li>I n Sospeso</li> <li>2 Accreditato al beneficiario</li> <li>2 Banche Non GPI coinvolte</li> </ul> |           | -      |  |  |  |
| Modifica Filtri REB 20001006 11.01.2010                                                                                    |           |        |  |  |  |

Widget Pagamenti In Uscita

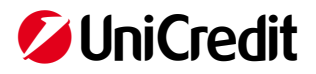

| Tracking Pagamenti Internazionali <mark>- In</mark>                                                                                                    | Entrata                                 | 7          |         |
|----------------------------------------------------------------------------------------------------|-----------------------------------------|------------|---------|
| Ordinante                                                                                                    | Importo                                 | Divisa     |         |
| ZYGKBEB0001                                                                                                    | 3.074,20                                | USD        | ۲       |
| UBJG ZK                                                                                                    | 1.000,00                                | USD        | 0       |
| Powiatowy Inspektorat Weterynarii                                                                                                    | 180,81                                  | PLN        | 0       |
| CLIFFORD HAHN JR 401 BRYA                                                                                                    | 10,00                                   | USD        | C)      |
| Causale GPI-199-IN-USD<br>Beneficiario Zuccherelli VIA CAMPI FLE(<br>ZNPLLC TO ITALIA<br>Ben. Conto IT58L02008094400001<br>UETR aa120051-39fb-4a02-a200-5000467<br>Data e ora aggiornamento 08.10.20, 15:0 | GREI, 66 4389<br>140<br>72fff<br>77 (-) | 02 SZBZZHS | ©<br>BZ |
| ZYGKBEB0001                                                                                                    | 3.104,20                                | USD        |         |
| ZYGKBEB0001                                                                                                    | 3.102,20                                | USD        | 0       |
| ZYGKBEB0001                                                                                                    | 3.102,20                                | USD        | Ó       |
| • 1 of<br>Vista completa operazioni (totale 9)                                                                                                    | 12 🕟                                    |            | +       |
|                                                                                                    |                                         |            |         |

Widget Pagamenti In Entrata

L'icona in alto a destra 🥯 permette di gestire **il widget** con azioni come Nascondi, Elimina, Copia e Modifica.

Dal comando in basso a sinistra "Modifica Filtri" si accede all'area per impostare **i filtri** per data, importo, conto corrente, azienda, stato del pagamento, etc.

L'icona a freccia  $\nearrow$ , che compare in alto a destra del widget, consente all'utente di entrare direttamente nell'applicazione completa di Tracking

L'icona ad occhio che compare a destra una volta selezionata una transazione (vedi esempio immagine precedente), consente di entrare direttamente nel **dettaglio** (vedi immagine seguente) dove è possibile verificare graficamente lo stato puntuale del pagamento in modalità tracking, corredato di tutte le informazioni di dettaglio, come il codice univoco della transazione UETR, l'ordinante, la banca dell'ordinante, il beneficiario, la banca del beneficiario, eventuali banche intermedie se coinvolte e relativi BIC, importo addebitato, accreditato, ecc.

#### 6. Applicazione Tracking Pagamenti Internazionali

Dalla Dashboard del Portale si accede all'applicazione dedicata con un pulsante specifico (vedi immagine seguente).

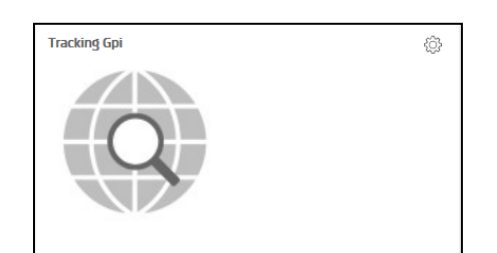

Pulsante in Dashboard per accesso diretto all'applicativo Tracking

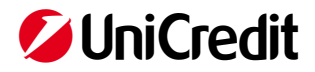

L'**applicazione Tracking** consente di visualizzare più informazioni, più transazioni e di applicare più filtri rispetto ai widget come per esempio il codice univoco della transazione UETR ed il conto di accredito/addebito coinvolto.

Si può impostare i filtri per la visualizzazione delle transazioni come mostrato nell'immagine seguente

| <b>UniCredit</b> Tracking G | pi 🕶                                    |                       |               |            |                          | ŵ | 88    | ¢7           | S     | ☆ ৩      |
|-----------------------------|-----------------------------------------|-----------------------|---------------|------------|--------------------------|---|-------|--------------|-------|----------|
| Pagamenti Incassi           |                                         |                       |               |            |                          |   |       |              |       |          |
| Tracking Pagamenti GPI      |                                         |                       |               |            |                          |   | 1 Pag | e(s), 7 Reco | rds < | > 🖻      |
| Company (                   | Account (IT09O020080944000000 V         | Periodo (Individuale) | Stato (Tutti) | ~          |                          |   |       |              |       | V        |
| Beneficiario                | ✓ IT53H020080944000 ✓ IT15L020080943200 | Conto corrente        | Divisa        | Data       | UETR                     |   |       |              |       |          |
| ROOFING MEMBRANES           | ✓ IT43B020080943200 ✓ IT52G020080943200 | 8881563               | EUR           | 2018-09-04 | cfccd1ef-f121-425a-aae6- |   |       |              |       | ۵        |
| KONSTANTINA ZASLONOVA       | Apply                                   | 8881563               | EUR           | 2018-08-20 | cdd6e899-37d9-45f8-a203- |   |       |              |       | •        |
| KONSTANTINA ZASLONOVA       | A STR., BELG 26.532,00                  | 8881563               | EUR           | 2018-08-01 | b22023c7-7074-42ab-b267- |   |       |              |       | •        |
| KONSTANTINA ZASLONOV/       | A STR., BELG 26.108,00                  | 8881563               | EUR           | 2018-07-16 | c8748968-e40c-4f9c-9e1f- |   |       |              |       | <b>)</b> |
| LTD UNIT 2                  | C ANCHOR I 3.458,65                     | 8881563               | EUR           | 2018-07-10 | e7e20ce5-8950-4e5f-9876- |   |       |              |       | • •      |
| KONSTANTINA ZASLONOV        | A STR., BELG 26.532,00                  | 8881563               | EUR           | 2018-06-26 | 731aeab3-e1ed-4fdd-ab11- |   |       |              |       | •        |
| SOUTH AFRICA P O BO         | DX 395 PRET 360,00                      | 8881563               | EUR           | 2018-06-26 | 48f43843-d635-4102-9582- |   |       |              |       | •        |

Esempio impostazione filtri applicativo Tracking

L'icona ad occhio (), a destra di ciascuna transazione (vedi esempio immagine precedente), consente di entrare direttamente nel **dettaglio** (vedi immagine seguente) dove è possibile avere una panoramica completa di tutti i dettagli della transazione.

| <b>⊘</b> UniCredit      | Tracking Gpi 🕶                                                                   |                                                                                |                                                                                    | <b>@</b>                                                                                                    | 88  | C | ¢₽¹  | ☆        | ٢   |
|-------------------------|----------------------------------------------------------------------------------|--------------------------------------------------------------------------------|------------------------------------------------------------------------------------|----------------------------------------------------------------------------------------------------|-----|---|------|----------|-----|
| Pagamenti Incassi       |                                                                                  |                                                                                |                                                                                    |                                                                                                    |     |   |      |          |     |
| Tracking Pagam          | nenti GPI                                                                        |                                                                                |                                                                                    |                                                                                                    |     |   |      |          |     |
|                         | Rif. univoco (UETR)<br>Ultimo stato<br>Importo pagamento<br>Importo addebitato   | 48/43843-d635-4102-9582-678faf21a108<br>Credited •<br>EUR 360,00<br>EUR 366,00 | Importo accreditat<br>Tipo spese<br>Causale                                        | <ul> <li>ZAR 5.495,19</li> <li>SHA</li> <li>PF00025923</li> </ul>                                           |     |   |      |          |     |
|                         | Ordinante<br>Conto ordinante<br>Banca ordinante<br>BIC Banca Ordinante           | ROSSI COSTRUZIONI SPA<br>8881563<br>UniCredit SpA<br>UNCRITMINDOC              | Beneficiaric<br>Conto beneficiaric<br>Banca beneficiaric<br>BIC Banca beneficiaric | CONSTRUCTION LIMITED - PRETORIA     4092153174     ABSA BANK, JOHANNESBURG     ABSAZALDOXX                  |     |   |      |          |     |
| Pagamento               |                                                                                  |                                                                                |                                                                                    |                                                                                                    |     |   | Scar | ica MT10 | , ± |
|                         | Ordinante ROSSI COS<br>Banca/BIC UNICREDIT<br>Spedito 2018-06-26<br>Stato Booked | TRUZIONI SPA<br>S.P.A. / UNCRITMMOOX<br>06:06 +0200                            | Beneficiario<br>Banca/BIC<br>Spedito<br>Stato                                      | CONSTRUCTION LIMITED - PRETORIA<br>ABSA BANK, JOHANNESBURG / ABSAZAJJ<br>2018-05-27 / 09:43 +0000<br>Booked | XXX |   |      |          |     |
| Toma alla<br>panoramica |                                                                                  |                                                                                |                                                                                    |                                                                                                    |     |   |      |          |     |

Esempio dettaglio transazione in uscita

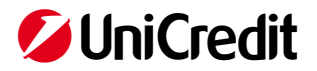

| UniCredit Tracking Gpl -                                                                                                |                                                                                   |                                                                               |                                                                                    |                                                                                                    |  |    | 04:59       |
|----------------------------------------------------------------------------------------------------|-----------------------------------------------------------------------------------|-------------------------------------------------------------------------------|------------------------------------------------------------------------------------|----------------------------------------------------------------------------------------------------|--|----|-------------|
| imenti lincassi                                                                                                    |                                                                                   |                                                                               |                                                                                    |                                                                                                    |  |    |             |
| Monitor in entrata GPI - Dettagli pagamento                                                                             |                                                                                   |                                                                               |                                                                                    |                                                                                                    |  |    |             |
| Rit, univoco (UETR)<br>Utilisios stato<br>Importo pagamento<br>Tasso di cambio                                          | 47318713-7536-42dd-bfa6-71a8411d229e<br>Accreditato  USD 2.900.00<br>USD/EUR  1.2 |                                                                               | Tipo spese<br>Importo accreditato<br>Data valuta<br>Causale                        | SHA<br>EUR 2.419.64<br>2020-16-23<br>INVOICE N. 1234 - payable within 90 days                      |  |    |             |
| Ordinante<br>Conto erdinante<br>Banca ordinante<br>BIC Banca Ordinante                                                  | KELLIG LTD - KENYA<br>BE54988858148300<br>BANK OF AFRICA<br>ZVIGLBEBBOOX          |                                                                               | Beneficiario<br>Conto beneficiario<br>Banca beneficiario<br>BIC Banca beneficiario | VERDI SPA<br>ITZ4P020080944000010:<br>UniCredit SpA<br>UNCRITIMIDOCK                               |  |    |             |
| Pagamento                                                                                                    |                                                                                   |                                                                               |                                                                                    |                                                                                                    |  | Se | carica MT10 |
| Ordinante KELLIG LTD - KENVA<br>Banca/BIIC BANK OF AFRICA/AFRONN<br>Importe UID 2 300.00<br>Data 2020-10-23 / 16.22 54. |                                                                                   | Banca/BIC BANK O CYPRUS<br>Importo USO 2.870,00<br>Data 2020-10-25 / 10.49 45 |                                                                                    | Beneficiario VERDI SPA<br>Banca/BiC UNCRITMOXOX<br>Importo USD 2.970,00<br>Data 2020-10-28 / 09:03 |  |    |             |
| •                                                                                                    |                                                                                   |                                                                               |                                                                                    | •                                                                                                  |  |    |             |

Esempio dettaglio transazione in entrata

Dall'icona in basso a destra "Scarica MT103" 📥 all'interno del dettaglio transazione (vedi immagini precedenti "Dettaglio transazione") è possibile scaricare i dettagli del messaggio SWIFT in formato pdf.

Tabella Stati transazioni:

| STATO | B                                          | ONIFICI                                  |
|-------|--------------------------------------------|------------------------------------------|
| STATU | In USCITA                                  | In ENTRATA                               |
| O.    | Inviato (da UniCredit)                     | Inviato (dalla banca ordinante)          |
| 0     | <b>Ricevuto</b> (dalla Banca beneficiaria) | <b>Ricevuto</b> (da UniCredit)           |
| •     | Accreditato (sul conto del beneficiario)   | Accreditato (sul conto del beneficiario) |
| •     | Banche Non gpi coinvolte                   | n/a                                      |
| •     | In sospeso                                 | In sospeso                               |
| •     | Riflutato                                  | Riflutato                                |

Si precisa che per le transazioni gestite nell'ambito dello schema di pagamento SWIFT gpi il Servizio mette a disposizione del Cliente:

- progressivamente, lo stato dell'operazione comunicata dalle Banche coinvolte nella gestione del pagamento <u>disposto dal Cliente</u>, ivi inclusa la conferma di avvenuto accredito al beneficiario da parte della Banca beneficiaria nonché il dettaglio circa gli orari di lavorazione dell'operazione e dell'importo totale accreditato al beneficiario;
- progressivamente lo stato dell'operazione di pagamento <u>disposta a favore del Cliente</u> già a partire ove tecnicamente possibile - dal momento in cui l'operazione è immessa sulla rete SWIFT da parte della banca dell'ordinante fino alla notifica di avvenuto accredito sul conto del Cliente, dalla quale si determina la conclusione del pagamento e la <u>disponibilità dei fondi</u>.

Per ulteriori dettagli far riferimento al "Contratto Tracking Pagamenti Internazionali".